#### Instructions for the students to register in National Academic Depository

- 1. To Start NAD registration visit <u>https://cvl.nad.co.in</u>.
- 2. On CVL website click on "Sign Up".
- 3. Sign up as "Student"
- 4. Two mode of registration can be seen

i) offline eKYC Aadhaar based registration(preferable)ii)Non-Aadhaar based registration

## i)Offline eKYC Aadhaar based registration

\*Enter your 12 digit Aadhaar number.

\*Enter Security code then click "Sent OTP"

\*Create a Share Code for your Paperless Offline eKYC(Create a Share Code of 4 Characters to secure your Paperless Offline eKYC. It is important for Aadhaar Number holder to remember this Share Code as it will be required to unlock the ZIP file. )

\* An OTP will be received in your registered mobile number

\* Please enter 6 digit OTP .

\* Upload Downloaded zip file along with 4 Digit Share code as a password on CVL NAD Website and click on 'Next' Button to proceed ahead with Registration.

### ii)Non-Aadhaar based registration

\* Fill the online registration form

\* Upon registration, CVL NAD Student Profile shall be sent on registered email address Student profile will be active after the AI verification .

\* Submit the CVL NAD Student Profile to respective AI for verification and registration approval.

\* After the verification, the Registration will be approved by AI and NAD ID will be generated and Student account will be activated .

\* Post registration approval, Students can login to CVL NAD using NAD ID/Email address

\* The Academic Awards shall be visible if they are linked with Student's NAD ID by the Academic Institution.

# Step by step Instructional guide

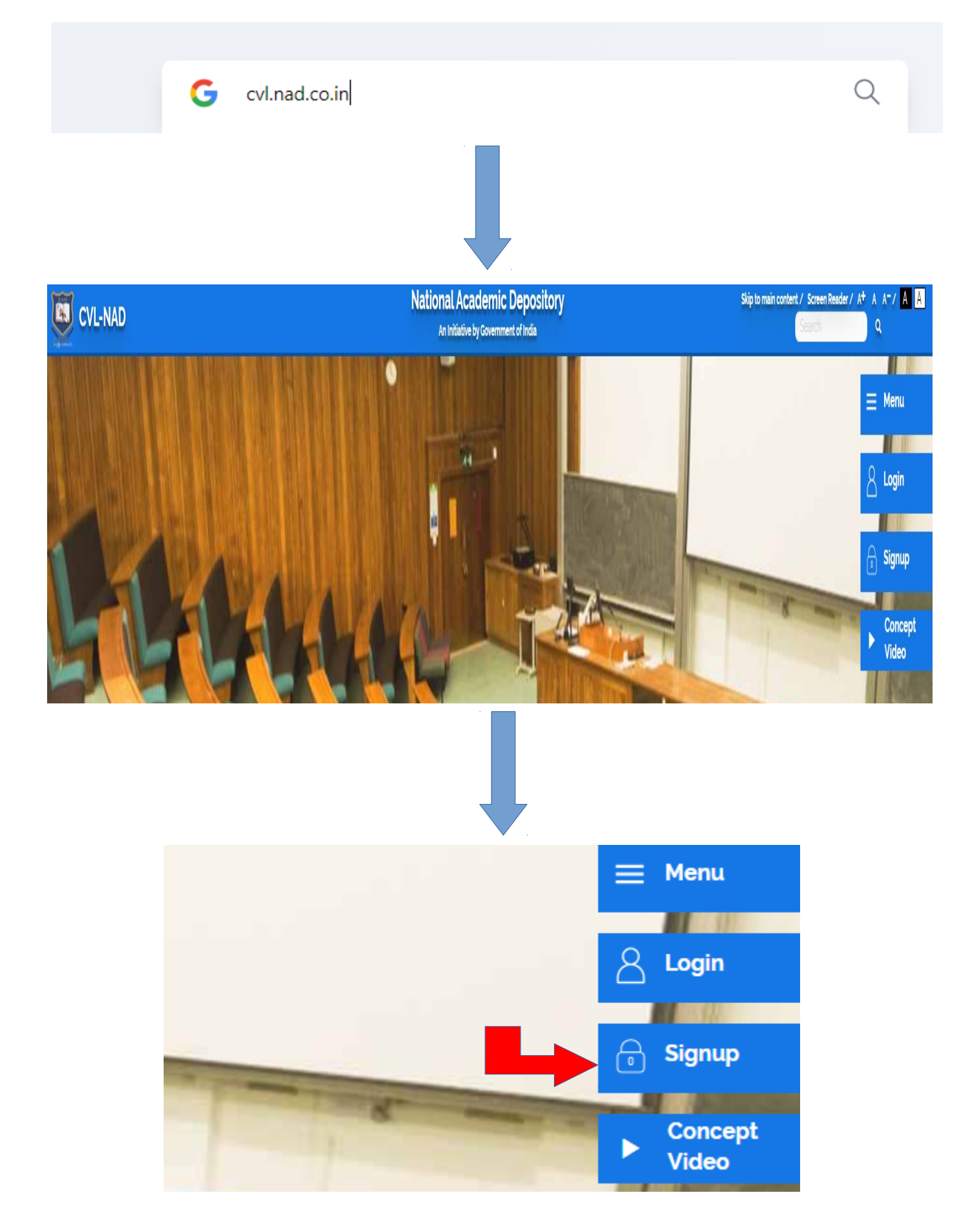

### Start NAD registration visit https://cvl.nad.co.in.

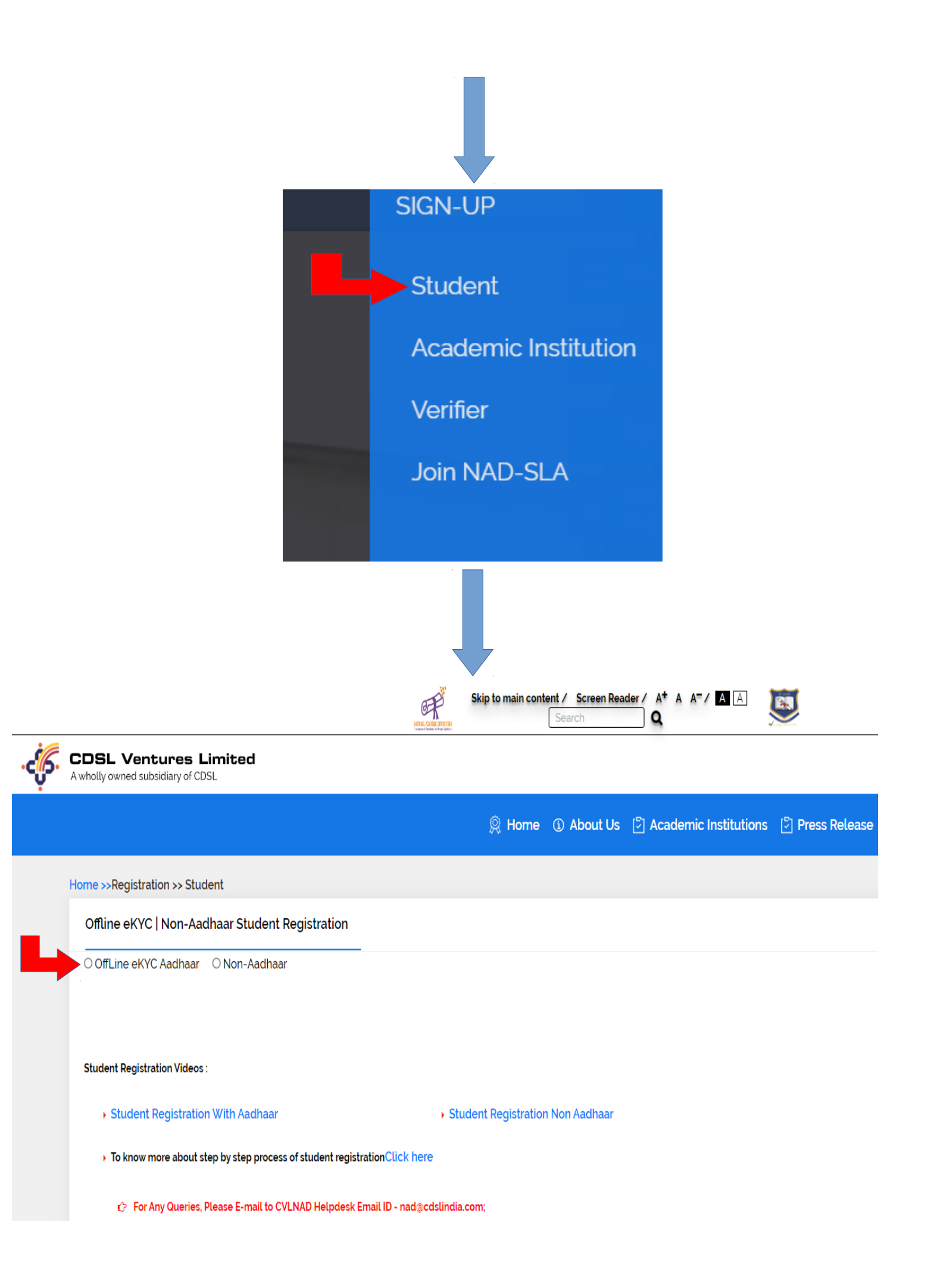

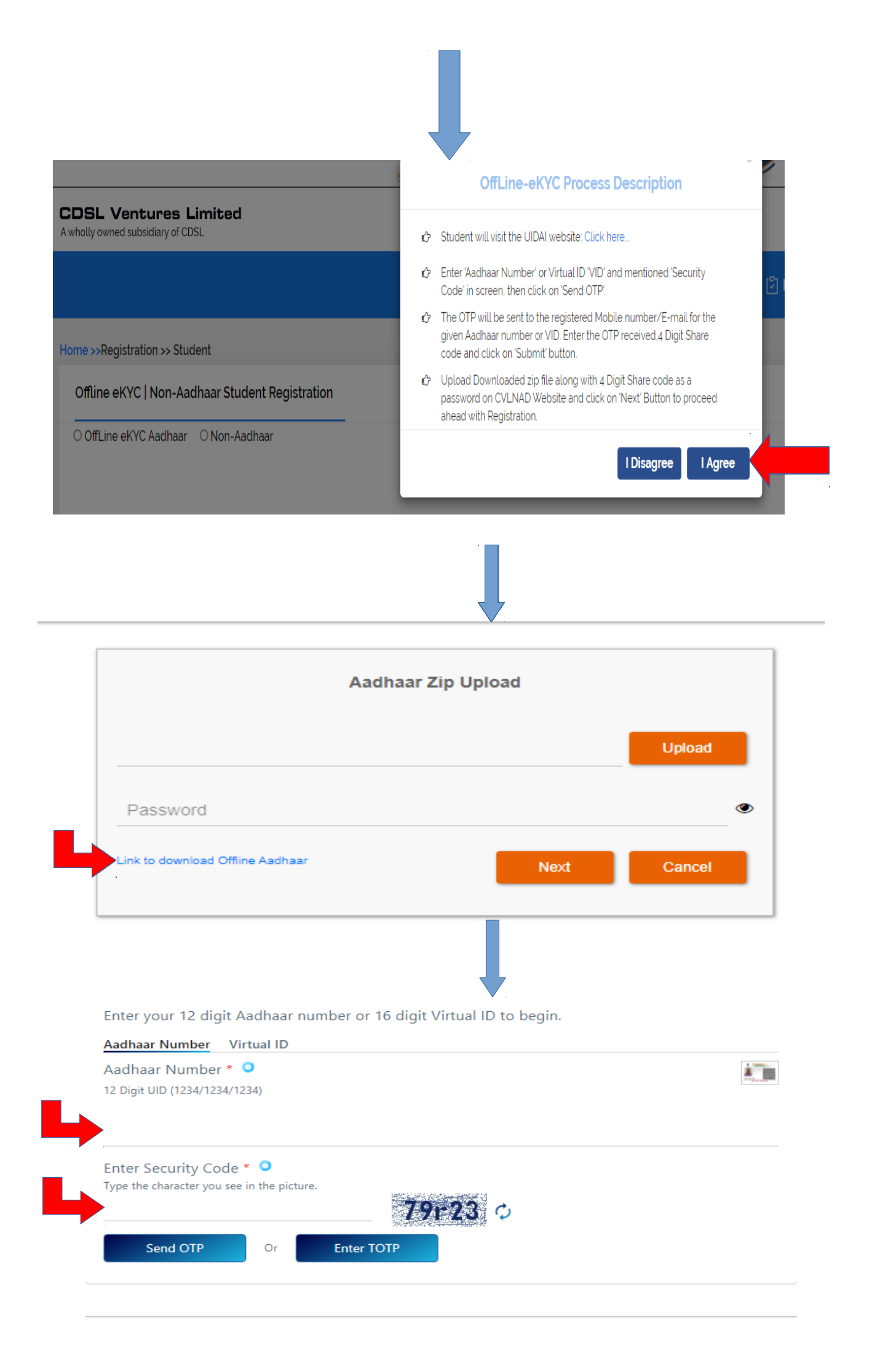

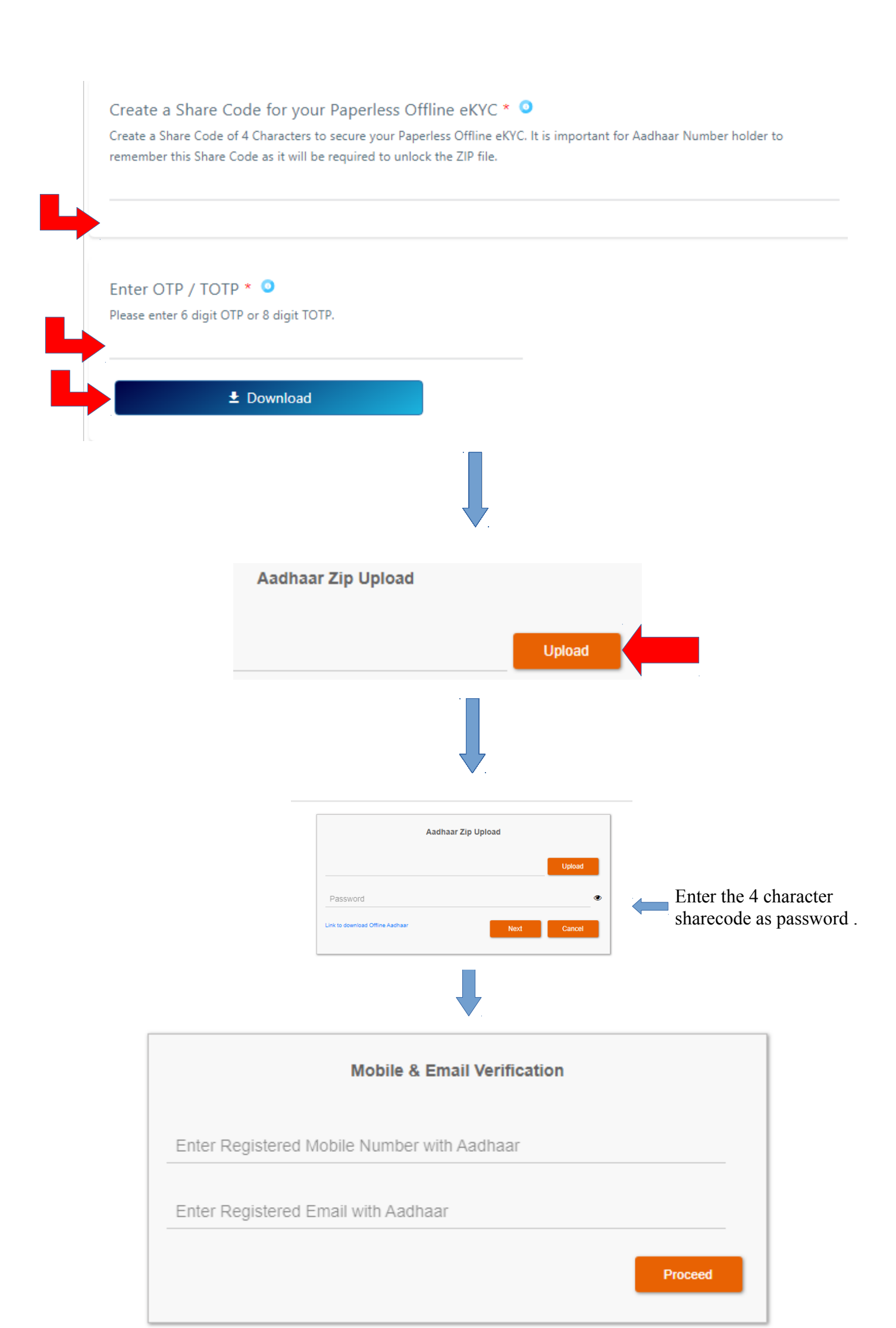

| Student Registration |                                                |                                                                                                    |        |
|----------------------|------------------------------------------------|----------------------------------------------------------------------------------------------------|--------|
| OffLine eKYC Aadhaar | O Non-Aadhaar                                  |                                                                                                    |        |
| Mobile Number        | 9999911111                                     |                                                                                                    |        |
| Email Address *      | abcd@gmail.com                                 |                                                                                                    | Submit |
|                      |                                                |                                                                                                    |        |
|                      |                                                |                                                                                                    |        |
|                      |                                                |                                                                                                    |        |
|                      | Mobile OTP *                                   | 002386                                                                                             |        |
|                      | Email OTP *                                    | 231869                                                                                             |        |
|                      | Validate OTP Resen                             | d OTP                                                                                              |        |
|                      |                                                |                                                                                                    |        |
|                      | Fill the perpendicular password for NAD ID get | ersonal details and create the<br>or NAD account.Note down the<br>enerated and password for future |        |

Sd/-

CONTROLLER OF EXAMINATIONS

Queries : <u>nad@keralauniversity.ac.in</u> phone : 0471-2386403

use.